# **USBWebserver 8**

User manual

Leon de Vries Border-IT juli 2010 Versie 1.0

# Inhoudsopgave

| Introduction                 | . 3 |
|------------------------------|-----|
| Starting with USBWebserver 8 | . 4 |
| Apache                       | . 5 |
| MySQL                        | . 5 |
| Settings                     | . 6 |
| РНР                          | . 7 |
| PHPMyAdmin                   | . 7 |
| FAQ                          | . 8 |

## Introduction

USBWebserver is a combination of the popular webserver software: Apache, MySQL, Php and PhpMyAdmin. With USBWebserver it is possible to develop and show your php websites, everywhere and anytime The advantage of USBWebserver is, you can use it from USB of even CD

USBWebserver is perfect for:

- Show a offline version of your website
- Anywhere and anytime develop php websites
- No need for expensive hosting
- Working at multiple locations at projects
- A good test before putting your website online
- And many more

#### **Starting with USBWebserver 8**

To begin you need to download USBWebserver 8 from <u>http://www.usbwebserver.com</u>. Unpack the downloaded file with winrar of winzip.

To begin you start usbwebserver.exe

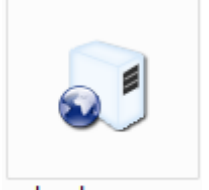

usbwebserver.exe

The main screen of USBWebserver 8.0 appears.

| USBWebserver 8.0     |              |
|----------------------|--------------|
|                      | Algemeen     |
| Localhost            | Apache       |
| PHPMyAdmin           | Mysql        |
| ww.USBWebserver.com  | Instellingen |
| www.UsbWebserver.com | Over         |

When the green sign appears by [Apache] en [MySQL], USBWebserver with his components are fully started

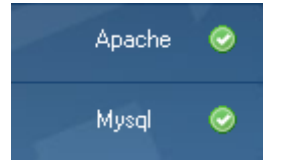

USBWebserver will be visible in the taskbar. With the symbols in the upper corner you can place USBWebserver in the taskbar ( ) or in the system tray ( ).

Root dir: This is the directory where you should place your website files

Localhost: The browser will open localhost and show your website

PHPMyAdmin: The database management software PHPMyAdmin will be started

www.USBWebserver.com: The usbwebserver website

# Apache

The webserver component is Apache 2.2.

| <b>USB</b> Webserver 8.0 |              | ×            |
|--------------------------|--------------|--------------|
| Status Online            | 1            | Algemeen     |
|                          |              | Apache 🥥     |
| STUP                     | Apache       | Mysql 🥝      |
| Loaboeken                | Instellingen | Instellingen |
| www.UsbWebserver.com     | n            | Over         |

The second page will give you the possibility to check and control the status of apache On the bottom are two shortcuts, to the logs and to the settings (settings/httpd.conf)

# **MySQL**

| <b>USB</b> Webserver 8.0 |              |
|--------------------------|--------------|
| Status <b>Online</b>     | Algemeen     |
| E .                      | Apache 🥝     |
| MySQL                    | Mysql 📀      |
| Instellingen             | Instellingen |
| www.UsbWebserver.com     | Over         |

This page has the same functionality as the apache page. But it controls MySQL The shortcut is linked to the settings file for MySQL (settings/my.ini)

#### **Settings**

| <b>USB</b> Webserver 8.0                                                                             |              |
|----------------------------------------------------------------------------------------------------|--------------|
| Taal Nederlands 🔽                                                                                    | Algemeen     |
| <ul> <li>Open de browser na het opstarten</li> <li>Verberg USBWebserver bij het opstarten</li> </ul> | Apache 🥝     |
| Root map ({path}/root                                                                                | Mysql 🥝      |
| Poort apache 8080                                                                                    | Instellingen |
| Poort MySQL 3307 Opslaan                                                                             |              |
| www.UsbWebserver.com                                                                                 | Over         |

The basic settings can be found at this page

Language: It is possible to change the language of USBWebserver

Open de browser when start: The default browser will open localhost when USBWebserver start

Hide USBWebserver at start up: USBWebserver will be placed in the system tray by default

**Root map:** You can change to root directory

Poort apache: The port for apache (default 8080)

**Poort MySQL:** The port for MySQL (default 3307)

Opslaan: The settings will be saved and USBWebserver will be restarted

#### PHP

PHP is installed as a module for apache This module makes it possible to run dynamic php pages The default settings are visible at <u>http://localhost:8080/phpinfo.php</u>.

## **PHPMyAdmin**

PHPMyAdmin is the default database management system in USBWebserver. It makes it possible to create, adapt and control databases

| 🔁 Nieuwe database aanmaken 👩 |                 |                              |  |  |
|------------------------------|-----------------|------------------------------|--|--|
|                              | Collatie        | <ul> <li>Aanmaken</li> </ul> |  |  |
| MySQL verbindingscollatie:   | utf8_general_ci | • 7                          |  |  |

For a the manual we refer to:

http://www.phpmyadmin.net/home\_page/docs.php?books

# FAQ

#### Where do i need to put the files?

You need to put your files in the root directory. You can reach the website by <u>http://localhost:8080/</u>.

#### How do i chmod a file?

You don't need to chmod files with USBWebserver

#### Where can i find the setting files?

All the settings files a placed in the settings directory. You need to restart USBWebserver after changing the settings.

#### What are the settings for PhpMyAdmin?

Username is 'root' and the password 'usbw'